# FLEXi

# Keypad SK-LCD button – Brief User Guide

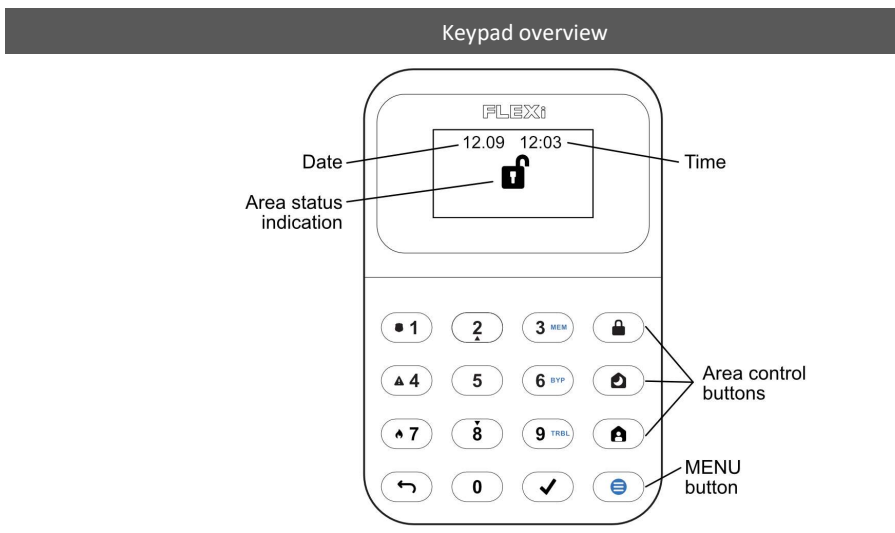

# Alarm system arming / disarming

#### Alarm system ARM:

- 1. Make sure all zones are not violated.
- Press the [<sup>l</sup>] button.
- 3. Enter User code.
- 4. Select the button of area to be activated.
- 5. Press [✓] button.
- 6. Exit the premises within time delayed.

When the system is armed, the  $10^{10}$  icon will light up.

### Alarm system DISARM:

- 1. Enter User code.
- 2. Press the button of particular area you wish to disarm.
- 3. Press [✓] button.

When the alarm is disarmed the tion must be illuminated.

#### SLEEP mode activation:

(Premises perimeter is secured. Movement inside is allowed. If you open the entrance door, the alarm will actuate immediately):

- 1. Press [2] button.
- 2. Enter User code.
- 3. Press the button of area to be activated.
- 4. Press [✓] button.

5. SLEEP mode will turn on immediately, without exit delay.

The  $\stackrel{3}{\blacktriangleright}$  icon will illuminate when SLEEP mode is on.

# STAY mode activation:

(Premises perimeter is secured. Movement inside is allowed. Any opening of entrance door enables time delay during which you have to disarm the alarm):

- 1. Press [**A**] button.
- 2. Enter User code.
- 3. Press the button of area to be activated.
- 4. Press [✓] button.
- 5. STAY mode will turn on immediately, without exit delay.

The <sup>2</sup> icon will illuminate when STAY mode is on.

For area status changing into the opposite one it is sufficient to enter User code and select the preferred area. To delete symbols or command entered, press button  $[\frown]$ .

# **Emergency buttons**

#### To send emergency message to your security service:

- Police hold [1] button pressed for 3 sec.
- Medical Aid hold [4] button pressed for 3 sec.
- Fire Service hold [7] button pressed for 3 sec.

# Illumination brightness and indication sound adjustment

#### Brightness of the keypad buttons

- 1. Press [**⊖**] button, then [**5**] [**3**].
- Select the preferred brightness of the keypad button backlight using the [2] and [8] buttons.
- 3. Press  $[\checkmark]$  to save the new value.

#### The brightness of the LCD display

- 4. Press [⊖] button, then [5] [2].
- 5. Select the preferred illumination brightness of zone indication using [2] and [8] buttons.
- 6. Press [✓] to save the new value.

#### Keypad keystroke volume

- 7. Press [🕑] button, then [5] [1].
- Select the preferred sound indication level using
  [2] and [8] buttons.
- 9. Press [ < ] to save the new value.

**Note:** Turn off keypad lighting in standby mode. Pressing  $[\bigoplus]$  and then press [5] [4]. Switch the keypad indicator backlight status in standby mode by pressing [1] (backlight on) or [2] (backlight off). Press [ $\checkmark$ ] to save the new value.

# Entering or changing *User* or *Master* codes

#### To enter a new or change the existing User code:

- 1. Press [**ອ**] button, then [**0**].
- 2. Enter Master code, default code 1234.
- Enter User's double-digit sequence number, e.g., [02].

#### Note. Sequence number of Master code - [01].

- 4. Enter a new User code twice.
- 5. Press the sequence numbers of areas which should be controlled by User.
- 6. Press [✓] button. Press the [∽] button to exit.

#### Fire (smoke) detector reset

#### To reset fire (smoke) detectors:

Hold button [ ] pressed for 3 seconds.

Note. Fire (smoke) detectors do not reset automatically after fire emergency detection. They can be reset only manually.

Temporary zone monitoring deactivation (BYPASS function)

### **BYPASS function activation:**

- 1. Press [] button, then [6].
- 2. Enter the alarm control code.
- Enter a double-digit sequence number of a particular zone to disable its monitoring. To disable the monitoring of several zones, enter double-digit numbers of such several zones.
- Press [✓] button. The icon [1] will appear on the LCD screen.

## **BYPASS function deactivation:**

Repeat the same actions as in deactivation of particular zone monitoring.

#### **Deleting User codes**

#### To delete User code:

- 1. Press [⊖] button, then [0].
- 2. Enter Master code.
- Enter User's double-digit sequence number, e.g., [02].
- 4. Press [**2**] keypad button. A sound signal will be heard.
- 5. Press [✔] button to exit.

The keypad "SK-LCD button" for alarm system control displays the states of **64 zones and 8 partitions**. Also, the "SK-LCD button" keypad can be assigned to control one or more desired areas (control panel firmware version from FW: SP3\_xxx4\_0121). The keypad will display the statuses of the assigned area and area zones.

### Graphic symbols

| Symbol                | Description                 |
|-----------------------|-----------------------------|
| $\aleph$              | Control panel not connected |
| <sup>1</sup> <b>6</b> | Partition 1 Armed           |
| 4                     | Partition 4 Disarmed        |
| ² <b>ð</b>            | Partition 2 Stay            |
|                       | Partition 3 Sleep           |
| ¢,                    | MENU button                 |
| $\checkmark$          | ENTER button                |
| 8-8<br>8-8            | Partition                   |
| Ì                     | Alarm                       |
| <b>b</b>              | Fire                        |
| 0                     | User code                   |
| 李네                    | User                        |
| ÷۲                    | Enter/Exit                  |
| F.                    | Zone open                   |
| <u>M</u>              | Bypass                      |
|                       | Memory                      |
| $\triangle$           | Trouble                     |
| ſ.¥                   | System trouble (general)    |
| ~AC                   | AC power trouble            |
| ÈÌ                    | Battery trouble             |
| AUX                   | AUX overcurrent             |
|                       | Time not set                |
| фø,                   | Bell overcurrent            |
| X                     | Bell missing                |

| Symbol          | Description               |
|-----------------|---------------------------|
| <u>k.</u>       | Fire loop trouble         |
| (îr             | Network trouble (general) |
| $O^1$           | CMS 1 (2) trouble         |
| ß.              | Cloud trouble             |
| Ē               | SIM card trouble          |
| с <b>г</b> О    | SIM card password trouble |
| 0 <sub>3)</sub> | SIM card network trouble  |
| WiFi            | WiFi trouble              |
| 485             | RS485 interface trouble   |
| 2               | SIM card 2 trouble        |
| <u>-</u>        | LAN trouble               |
| 'i'₿            | Wireless low battery      |
| <del>9</del>    | Power trouble             |
| 苂               | Bell trouble              |
| 1-              | Tamper trouble            |
|                 | Antimasking trouble       |
| ((+))<br>       | Wireless trouble          |
| ~[]             | Expander module trouble   |
| ≫               | Settings                  |
| Щ.              | Volume                    |
| *5              | LCD brightness            |
| *               | Keypad brightness         |
| 01              | Standby light On/Off      |
| 6               | Info                      |